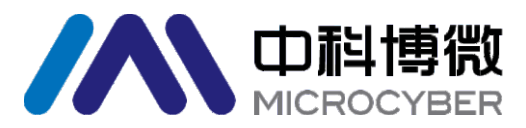

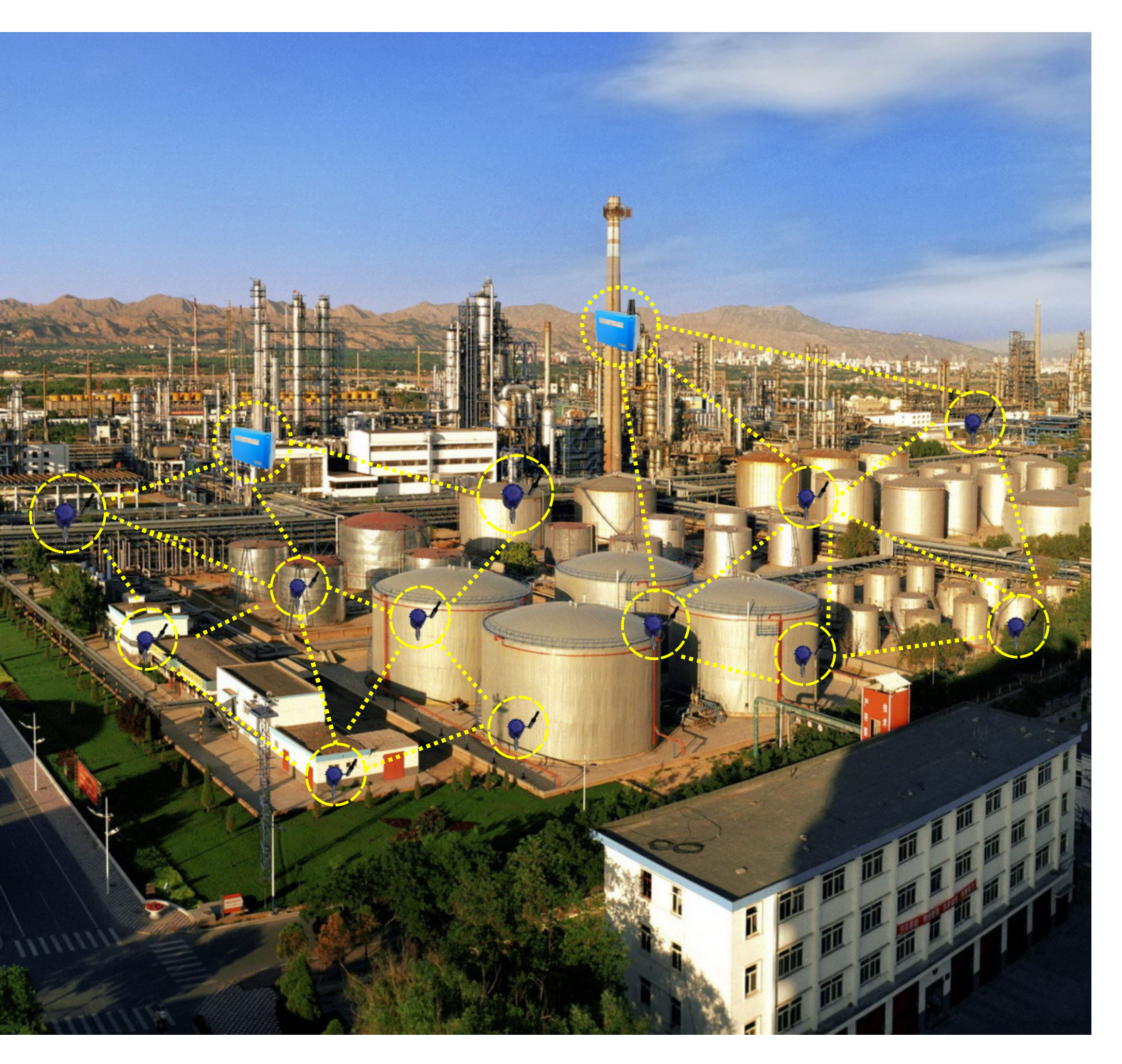

# WirelessHART产品快速入门手册

沈阳中科博微自动化技术有限公司

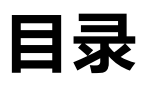

| Wireles | ssHART介绍1            |
|---------|----------------------|
| 产品概     | 况2                   |
| 无线网     | 络搭建3                 |
| 1.      | 创建/建立WirelessHART网关3 |
| 2.      | 模块配置8                |
| 3.      | 监测入网过程12             |
| 二次开     | 发14                  |
| 参考文     | 档15                  |

# WirelessHART介绍

WirelessHART在兼容现有的HART设备和应用的基础上,进行了功能补充和应用拓展,能够满足过程工业应用对无线通信技术的可靠、稳定和安全等关键需求,对降低工业测控系统的成本,提高产品质量和生产效率有非常积极的意义。

WirelessHART协议提供了一种低成本、低传输速率的无线解决方案, 主要应用于过程工业监控、资产管理、在线测试和诊断等领域。

WirelessHART协议工作于2.4GHz ISM射频频段,兼容IEEE802.15.4 无线标准,针对工厂复杂环境,提供公共频带下的高可靠无线网络通信技术。

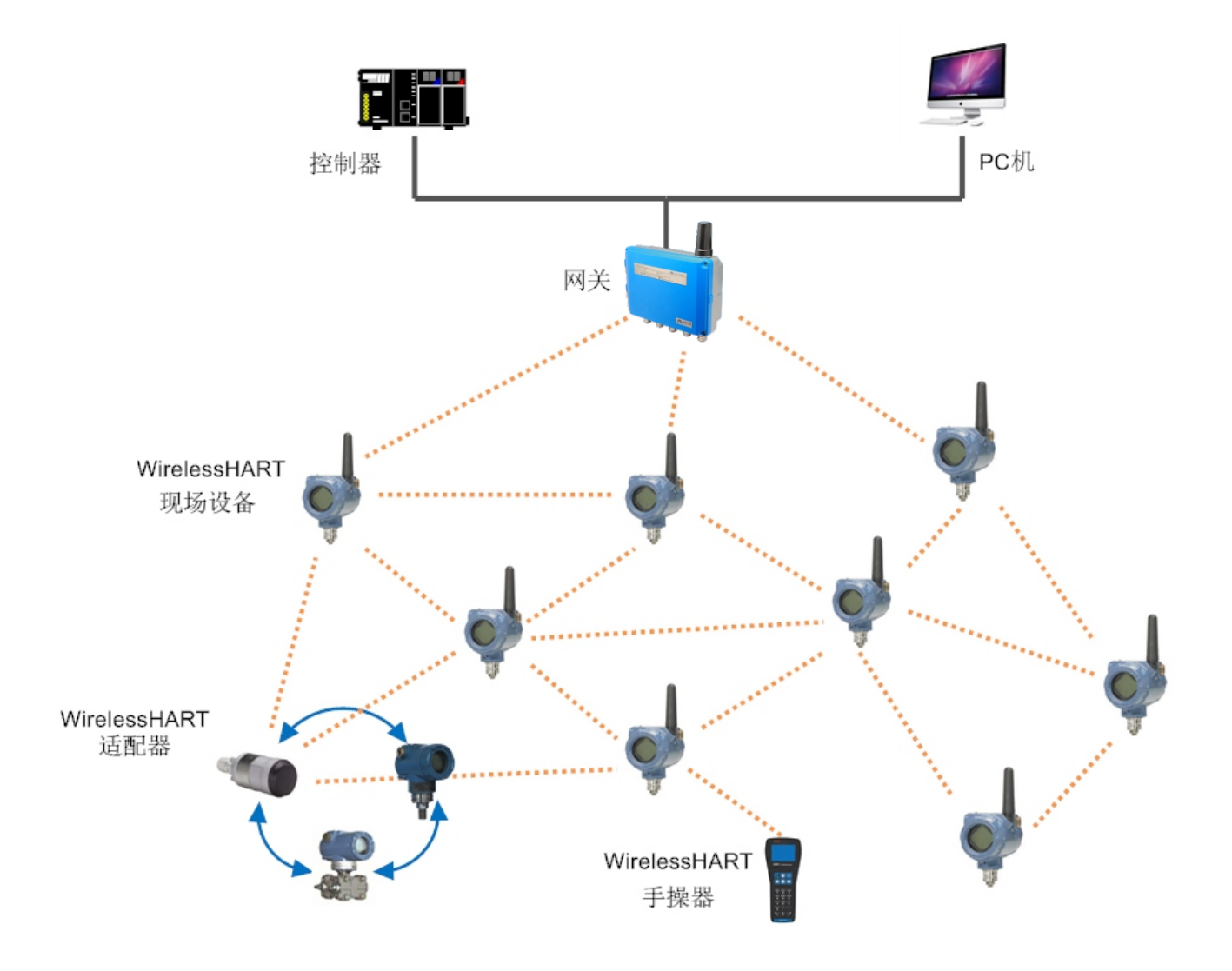

图1 WirelessHART网络拓扑图

### + WirelessHART模块

WirelessHART模块符合HART7.5协议,是组成 WirelessHART现场设备的核心部件,模块可通过二 次开发,快速实现WirelessHART现场设备。

### + WirelessHART智能网关

WirelessHART网关符合HART7.5协议,主要提供 整个无线网络的网络管理功能、安全管理功能、设备 管理功能以及过程数据的协议转换功能。

### + WirelessHART模块多功能评估板

WirelessHART模块多功能评估板方便用户评估 WirelessHART模块,缩短用户产品开发周期,评估 板配有设备维护端口,用户可直接对WirelessHART 模块进行相关配置操作,满足用户评估需求。

### + WirelessHART模块低功耗评估板

HART-MTP组态工具软件用于通过维

护端口发送命令对WirelessHART模块的配

+ HART-MTP组态工具

置信息进行读写操作。

WirelessHART模块低功耗评估板类似于多功能 评估板,但它提供电池供电,且体积较小,便于携带和移动 部署。

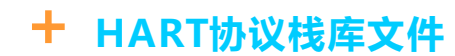

HART协议栈库文件为用户提供丰富 的库文件、样例代码、设计参考文件,使 用户无需了解WirelssHART协议即可简 单快速的开发WirelessHART现场设备。

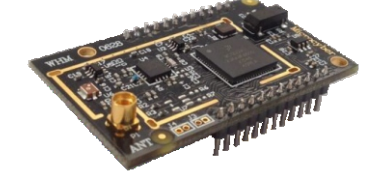

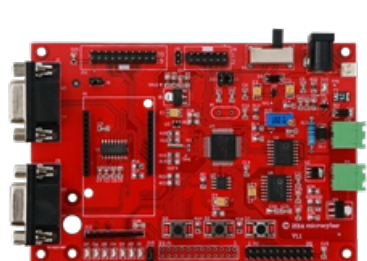

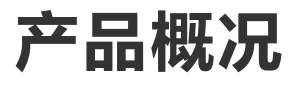

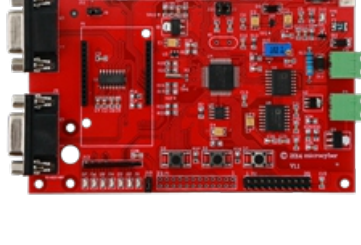

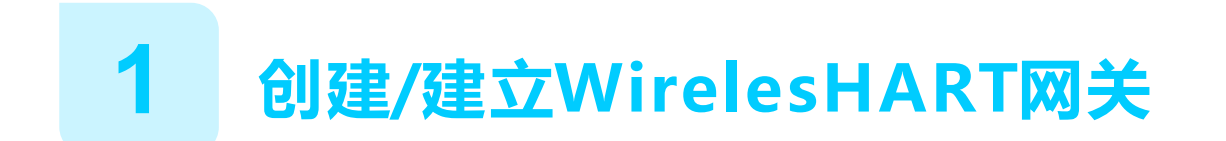

● 网关供电

网关由24 VDC(标称值)电源供电。正极和负极连接在接线端子排的左侧(图1)。附加的外壳地线在接线盒外壳的右侧。接线应在网关附近使用外部 电源切断开关或断路器。

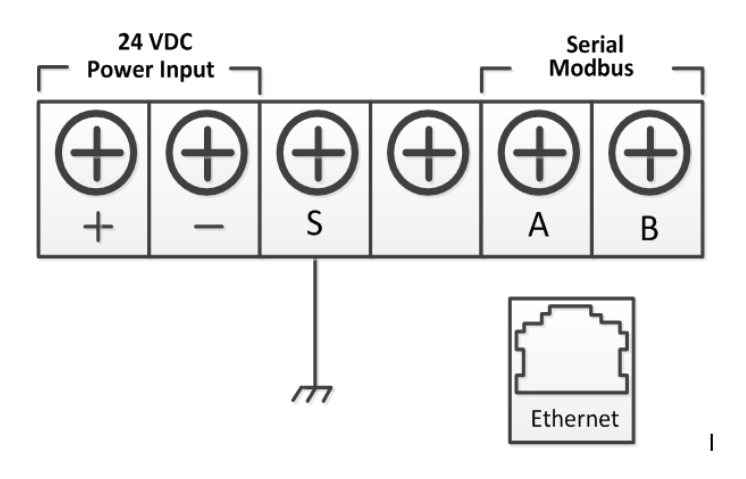

图1 网关接线端子框图

#### 警告

■ 在与导线和端子接触式,应极其小心。

■ 在物理连接到网关时,必须使用位于外壳底部的电缆管入口。 直接打开网关的盖子连接,可能使连接受压,并损坏网关。

● 初始连接

在与网关通讯前,需要配置PC/便携式电脑,以构成一个专用网。使用网线使PC/便携式电脑连接网关。

网络配置的步骤:

1. 打开"网络连接" (Network Connections)。

2. 选择"本地连接"(Local Area Connection)。

3. 点击鼠标右键,并从列表中选择"属性"(Properties)。

4. 选择"Internet 协议"(TCP/IP)(Internet Protocol (TCP/IP), 然后选择 "属性"(Properties)按钮。

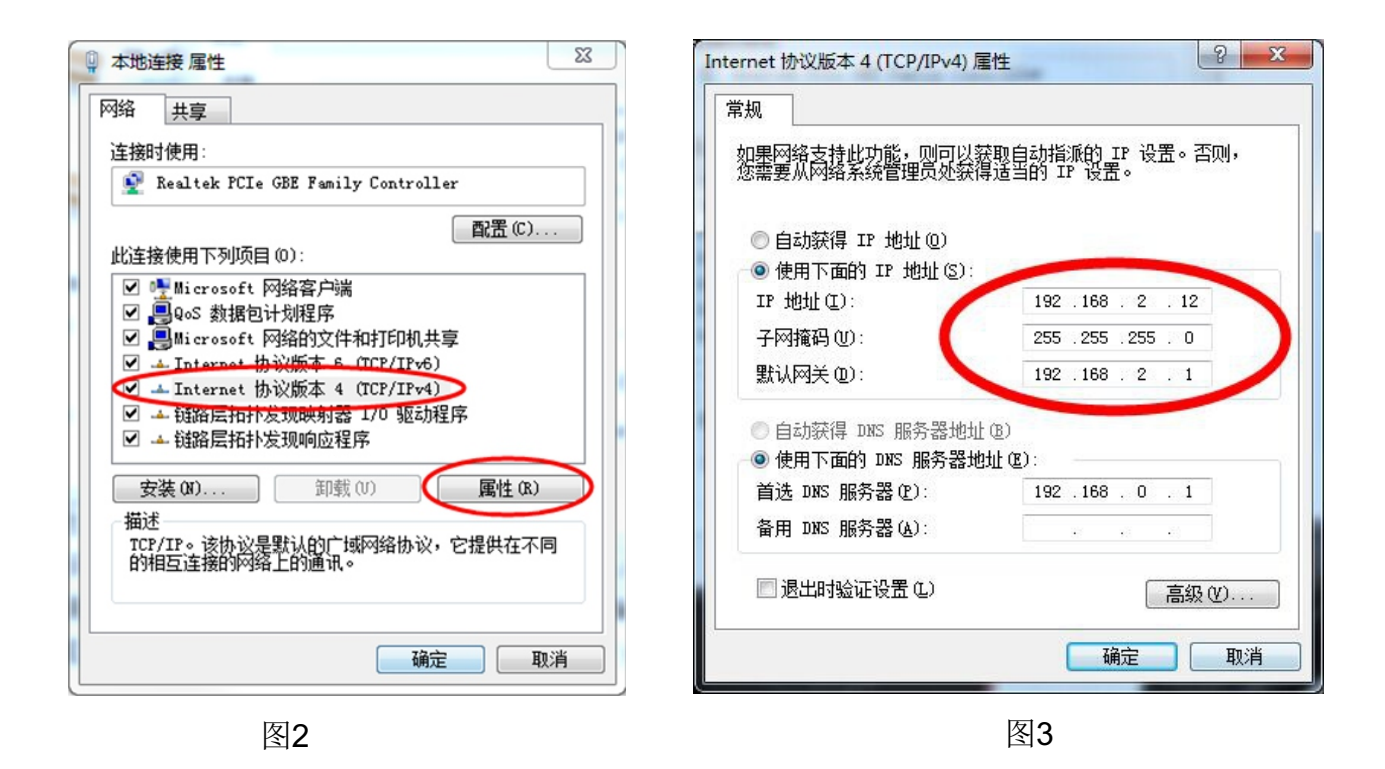

#### 注意

如果PC/便携式电脑来自另一个网络,记录下当前的IP和其他设置,这样在配置完网关后,PC/便携式电脑还能回到原来的网络工作。

5. 从常规(General)选项卡选择"使用以下IP地址"(Use the following IP address)按钮。

6. 把IP地址设置为192.168.2.XX(且不能与网关相同),并按Tab按钮。

7. 子网掩码应设置为255.255.255.0。

8. 点击"确定"(OK),关闭互联网协议(TCP/IP)(Internet Protocol (TCP/IP) 窗口和局域网连接(Local Area Connection)窗口。

● 配置网关

现在,可以首次登陆网关,并开始把其配置到现场控制网络中。

1.登陆网关网页

通过默认网页https://192.168.2.253登陆网关,推荐使用火狐或IE8以上的 浏览器。

|          | 注意                                                                     |
|----------|------------------------------------------------------------------------|
|          | 使用https而非http。                                                         |
| 用户名:ad   | Imin                                                                   |
| 密码: 1234 | 156                                                                    |
|          | Windows 安全                                                             |
|          | 位于 Microcyber's Smart Wireless Gateway 的服务器 192.168.2.253<br>要求用户名和密码。 |
|          | admin<br>••••••<br>同 记住我的凭据                                            |

图4 网页登陆界面

确定

取消

2.TCP/IP设置

在安装网关并把其连接到现场控制网络之前,应为其配置IP 地址以及其它 TCP/IP网络设置。网络设置步骤如下:

1) 选择"设置">"以太网设置"。

2) 输入以下信息:

◆ IP地址: 192. 168. 2. 253

◆ 子网掩码: 255. 255. 255. 0

◆ 网关地址:192.168.2.1

3) 点击"提交"。

4) 若提示"修改成功!", 点击"确定"按钮。若提示"操作失败!", 则重新提交或 检查网关的以太网连接。

5) 提示"确认重启网关吗?", 点击"确定"按钮。网关将重启。

6) 重启网络浏览器。

|                                                                                                    |                               | WirelessHAR                                   | 「 网关 | 中文 / 😽 English<br>2015/08/17 14:12:57 |
|----------------------------------------------------------------------------------------------------|-------------------------------|-----------------------------------------------|------|---------------------------------------|
|                                                                                                    | 以太网设置                         |                                               |      |                                       |
| <ul> <li>○ 网络信息</li> <li>○ 統计信息</li> <li>○ 統计信息</li> <li>○ 公设置</li> <li>- 天我网络设置</li> <li>- 大我网络设置</li> <li>- 大我以本阅设置</li> <li>- 大会设置</li> <li>- 公以太网设置</li> <li>- 、协议设置</li> <li>- 、协议设置</li> <li>- 、 时间设置</li> <li>- 、 关于</li> </ul> | IP地址:<br>子网掩码:<br>网关地址:<br>提交 | 192.168.2.253<br>255.255.255.0<br>192.168.2.1 |      |                                       |

#### 图5 以太网设置页面

#### 注意

在更改网关的IP地址后,需重启网关方可生效。重启网络浏览器,然后使用新的IP地址和其他TCP/IP网络设置重新登录网关。可能需要更改PC/便携式电脑的TCP/IP网络设置。

#### 警告

在对TCP/IP网络设置进行更改时,应多加小心。若设置丢失 或有误,则可能无法登录网关。

3. 无线网络设置

在安装网关并把其连接到现场控制网络之前,还应为其配置无线网络信息。 无线网络设置步骤如下:

1) 选择"设置">"无线网络设置"。

2) 设置以下信息:

- ◆ 网络名称:现场无线网络的名称
- ◆ 网络ID:取值1~65535
- ◆ 加入密钥:16个字节的十六进制数

默认的无线网络信息:

◆ 网络ID:1229

3)点击"提交"按钮。

4)若提示"修改成功!",点击"确定"按钮。若提示"操作失败!",设置失败,则 重新提交或检查网关的以太网连接。

5) 点击"复位"按钮,重启网关,设置生效。

| <b> 中 科 博 微 MICROCYBER</b>                                                                                                    | ,                                                                                                  | 中文 / 🎆 English<br>2015/09/02 15:55:33 |         |                |        |  |  |
|----------------------------------------------------------------------------------------------------|----------------------------------------------------------------------------------------------------|---------------------------------------|---------|----------------|--------|--|--|
|                                                                                                    | 无线网络设置                                                                                             |                                       |         |                |        |  |  |
| <ul> <li>○ 网络信息</li> <li>○ 汤汁信息</li> <li>○ 设置</li> <li>○ 大式网络设置</li> <li>○ 方式设置</li> <li>○ 方式设置</li> <li>○ 大式网设置</li> <li>○ 女子设置</li> <li>○ 以太网设置</li> <li>○ 以太网设置</li> <li>○ 林心设置</li> <li>○ 林心设置</li> <li>○ 林のdbus寄存器映射</li> <li>○ 时间设置</li> <li>○ 关于</li> </ul> | <mark>网络名称</mark><br><b>网络ID</b><br>加入密钥<br>密钥显示<br>提交<br>广告包当前状态: Activa<br><mark>网关复位:</mark> 复位 | myNet<br>1229<br>① 显示 ④ 隐藏<br>ted     | *请输入数字、 | · 字母 ( 区分大小写 ) | 或常用符号。 |  |  |

#### 图6 无线网络设置页面

关于网关的详细说明参见《G1100 WirelessHART智能网关使用手册》。

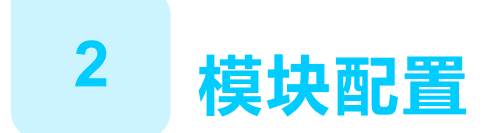

#### ● 模块连接

通过如图7所示的方式,将WirelessHART模块和评估底板组装起来,构成一个简易的WirelessHART现场设备。评估底板主要给模块进行供电,同时完成一个维护端口设置的功能。

评估底板的主要参数:

- ◆ 5VDC供电。
- ◆ 3节AA电池供电。
- ◆ RS232维护端口。
- ◆ 电位器模拟数据输入。
- ◆ 模块各引脚引出。

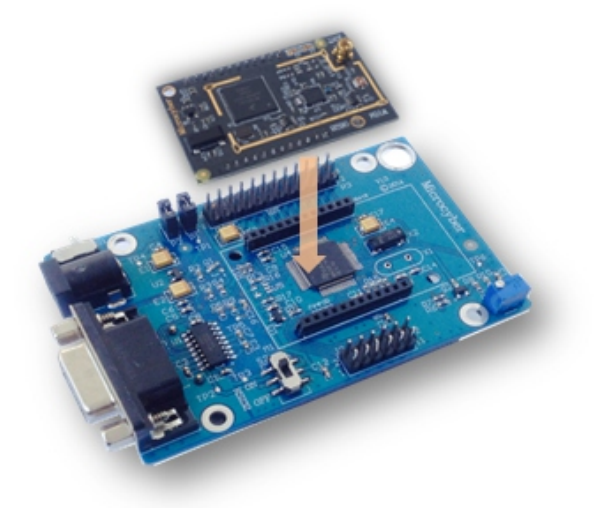

图7 模块与底板组装图

#### 警告

供电电压不可高于6VDC,否则可能会对评估板造成永久性损坏。

● 模块设置

对模块进行设置前,需将评估底板通过串口延长线或者USB转串口电缆和 电脑进行连接,如图8所示。

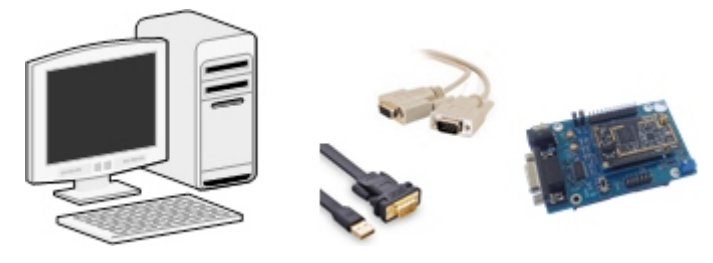

图8 评估底板与电脑连接图

电脑需安装配套光盘中的组态工具"HartMPT",安装后的快捷方式如图9 所示:

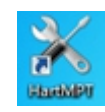

#### 图9 HartMPT快捷图标

1. 打开"HartMPT"组态工具软件,选择可用的串口,选择"菜单栏-设置-串口参数"。

2. 选择串口后, 左侧窗口显示所选择串口名称和串口号, 选中该串口并单击 鼠标右键, 选择"单节点"或者"全搜索", 组态工具开始搜索设备, 当搜 索到设备时如图10所示。左侧窗口显示所搜到的设备标签, 右侧窗口显示搜 索到的设备列表, 包括设备标签、厂商、设备类型、出厂日期等。

| 关 安全型Hart仪表组态工具         |             |       |         |            | 1.0       |     |
|-------------------------|-------------|-------|---------|------------|-----------|-----|
| 文件(F) 查看(V) 设备(D) 视图(W) | 设置(S) 帮助(H) |       |         |            |           |     |
| 🊺 🐹 🖉 🔕                 |             |       |         |            |           |     |
| USB Serial Port (COM47) | 设备列表        |       |         |            |           |     |
| TAG00000@Polling 0      | 松海州北        |       | டக்     | 迈多米刑       | 中口田       |     |
|                         | 46 MJ 76 ML | 反曲1小亚 |         |            |           |     |
|                         |             |       | SIEMENS | STEMENS_MT | 2013-12-2 |     |
| 通讯正确                    |             |       |         |            |           | NUM |
|                         |             |       |         |            | -         |     |

图10 设备列表界面

3. 设备搜索成功后,单击左侧窗口的设备标签 → TAG0000@Polling 0,进入如图11所示窗口,即可开始对WirelessHART模块的参数进行读写操作。

| 关 安全型Hart仪表组态工具           |                                    |     |
|---------------------------|------------------------------------|-----|
| 文件(F) 查看(V) 设备(D) 视图(W) 计 | 设置(S) 帮助(H)                        |     |
| 1 🕅 🔀 🖉 🔇                 |                                    |     |
| USB Serial Port (COM47)   | 基本信息 网络信息配置 Burst配置 网络监控           |     |
| TAG00000@Polling 0        | 设备信息                               |     |
|                           | 地址 0 🗸                             | 应用  |
|                           | 消息 MANUFACTURED BY MICROCYBER INC. |     |
|                           | 描述 SMART INSTRUMENT                | _   |
|                           | 标签 TAG00000 报警选 未知                 |     |
|                           | 日期 2013 年 12 月 2 日 写保护 未写伤         |     |
|                           | 装配号 000000 制造商ID FA                |     |
|                           | 标识 版本                              |     |
|                           | 制造商 STEMENS 通田会会 7                 |     |
|                           |                                    |     |
|                           | 设田兴全 SIEMENS_MICKO_K 设备版本 1        |     |
|                           | 设备ID 6A E3 05 硬件版本 9               |     |
|                           | 长地址 2A 01 6A E3 05 软件版本 0.1        |     |
|                           |                                    |     |
| 通讯正确                      |                                    | NUM |

图11 设备基本信息界面

**4**.单击图**11**右侧窗口的"网络信息配置"栏,组态工具界面上显示相关信息,如图**12**所示。

配置模块的加入密钥、网络ID(必须与网关一致)以及加入模式:

- ◆ 网络ID:1229
- ◆ 加入模式: Join now

点击"应用"按钮即完成对以上参数的设置。模块将准备入网。

| 关 安全型Hart仪表组态工具                            |                                    |     |
|--------------------------------------------|------------------------------------|-----|
| 文件(F) 查看(V) 设备(D) 视图(W) 设置(S)              | 帮助(H)                              |     |
| 1 🔁 🖉 🔇                                    |                                    |     |
| VSB Serial Port (COM47) 基本信                | 急网络信息配置 Burst配置 网络监控               |     |
| Imme I Information Information Information |                                    |     |
|                                            | 加入密钥                               |     |
|                                            | 00000000 00000000 00000000 0000000 |     |
|                                            |                                    |     |
|                                            | 加入模式                               |     |
|                                            | 加入模 Attempt to join immediat 🔻     |     |
|                                            |                                    |     |
|                                            | 网络ID                               |     |
|                                            | 网络ID 1229 应用                       |     |
| 1                                          |                                    |     |
|                                            |                                    |     |
|                                            |                                    |     |
|                                            |                                    |     |
|                                            |                                    |     |
|                                            |                                    |     |
| 通讯正确                                       |                                    | NUM |

图12 网络信息配置界面

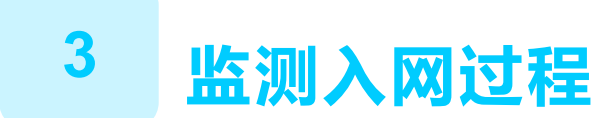

完成以上对网关和模块的设置后,模块将准备加入到网关建立的无线网络中。

● 监测模块入网

单击图12中的"网络监控"栏,进入如图13所示界面。

该界面可用来该观察模块的入网状态,当"Normal Operation"项前的 绿灯点亮,表示模块已经成功加入网关建立的无线网络中。

| 关。安全型Hart仪表组态工具         |                |             |   |                           |
|-------------------------|----------------|-------------|---|---------------------------|
| 文件(F) 查看(V) 设备(D) 视图(W) | 设置(S) 帮助(H)    |             |   |                           |
| 🕪 🔀 🖉 🔕                 |                |             |   |                           |
| USB Serial Port (COM47) | 基本信息 网络信息配置 Bu | urst配置 网络监控 |   |                           |
| TAG00000@Polling 0      |                |             |   |                           |
|                         | 状态参数           |             |   | 状态监控                      |
|                         | 无线模式           | Operational |   | Network Packets Heard     |
|                         | 加入状态           | 0x079f      |   | ASN Acquired              |
|                         |                |             |   | Synchronized to Slot Time |
|                         | 有效的邻居数         | 2           |   | Advertisement Heard       |
|                         | 接收的广告包数        | 3           |   | Join Requested            |
|                         | 世试连接数          | 0           |   | Join Retrying             |
|                         |                |             |   | Join Failed               |
|                         | 加入重试计时器        | 120         | 秒 | Network Joined            |
|                         | 网络搜索计时器        | 400         | 秒 | Authenticated             |
|                         |                |             |   | Negotiating Network       |
|                         |                |             |   | Normal Operation          |
|                         |                |             |   |                           |
| 通讯正确                    | <b>7</b>       |             |   | MUM                       |

图13 网络监控界面

● 监测网络状态

在网关网页中选择"网络信息">"节点信息">"节点详情",进入如图 14所示的页面。该页面可以观察到无线网络中节点的详细信息。

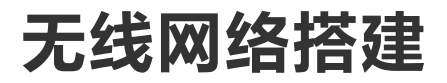

|                                                  | 微 Wireless                      | HAR | 「図关  | 1                   | <b>主</b><br>2015/ | ≿/₩ English<br>08/18 16:49:23 |
|--------------------------------------------------|---------------------------------|-----|------|---------------------|-------------------|-------------------------------|
|                                                  | 节点详情                            |     |      |                     |                   |                               |
|                                                  | 节点标签                            | 短地址 | 节点状态 | 入网时间                | 入网次数              | 电池电量                          |
| ── 网络概况                                          | NO TAG(00-1B-1E-62-F6-00-02-05) | 2   |      | 08/18/2015 16:47:25 | 2                 | undefined                     |
| 日 日 市点信息                                         | NO TAG(00-1B-1E-62-F6-00-02-07) | 5   |      | 08/18/2015 16:36:24 | 1                 | undefined                     |
| □ Burstia<br>Burstia<br>则量信息<br>□ 须量信息<br>□ 项 设置 | NO TAG(00-1B-1E-62-F6-00-03-03) | 3   |      | 08/18/2015 16:10:15 | 1                 | undefined                     |
|                                                  | NO TAG(00-1B-1E-62-F6-00-06-79) | 4   |      | 08/18/2015 16:36:05 | 2                 | undefined                     |
|                                                  |                                 |     |      |                     |                   |                               |

图14 网页节点详情页面

#### ●监测过程数据

在网关网页中选择"网络信息">"测量信息",进入如图15所示的页面。 该页面可以观察到无线网络中节点的过程数据。

| WirelessHART 図 关 |                                 |      |                     |        |            |        |         |       |
|------------------|---------------------------------|------|---------------------|--------|------------|--------|---------|-------|
|                  | 測量信息                            |      |                     |        |            |        |         |       |
| ◆ 网关             | 节点标签                            | 设备状态 | 更新时间                | PV     | sv         | TV     | QV      | 回路电流  |
| 网络概况             | NO TAG(00-1B-1E-62-F6-00-02-05) |      | 08/19/2015 09:12:01 | 2.5V 🔽 | 25.5DegC 🗸 | 5.0V 🗸 | 4.0mA 🔽 | 4.0mA |
| □                | NO TAG(00-1B-1E-62-F6-00-02-07) |      | 08/19/2015 09:12:21 | 2.5V 🗸 | 25.5DegC 🗸 | 5.0V 🔽 | 4.0mA 🔽 | 4.0mA |
|                  | NO TAG(00-1B-1E-62-F6-00-03-03) |      | 08/19/2015 09:12:22 | 4.6V 🗸 | 31.9DegC 🔽 | 3.5V 🔽 | 4.0mA 🔽 | 4.0mA |
|                  | NO TAG(00-1B-1E-62-F6-00-06-79) |      | 08/19/2015 09:11:42 | 2.5V 🗸 | 25.5DegC 🔽 | 5.0V 🔽 | 4.0mA 🔽 | 4.0mA |
| e G 设置           |                                 |      |                     |        |            |        |         |       |

图15 网页测量信息页面

更多详细信息参见网关网页。

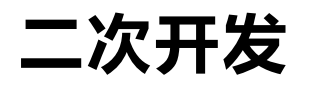

为了让用户能够快速使用博微的WirelessHART模块,开发自己的 WirelessHART设备。我们提供完整的工程实例,教您手把手学习 WirelessHART设备开发。

● 硬件解决方案

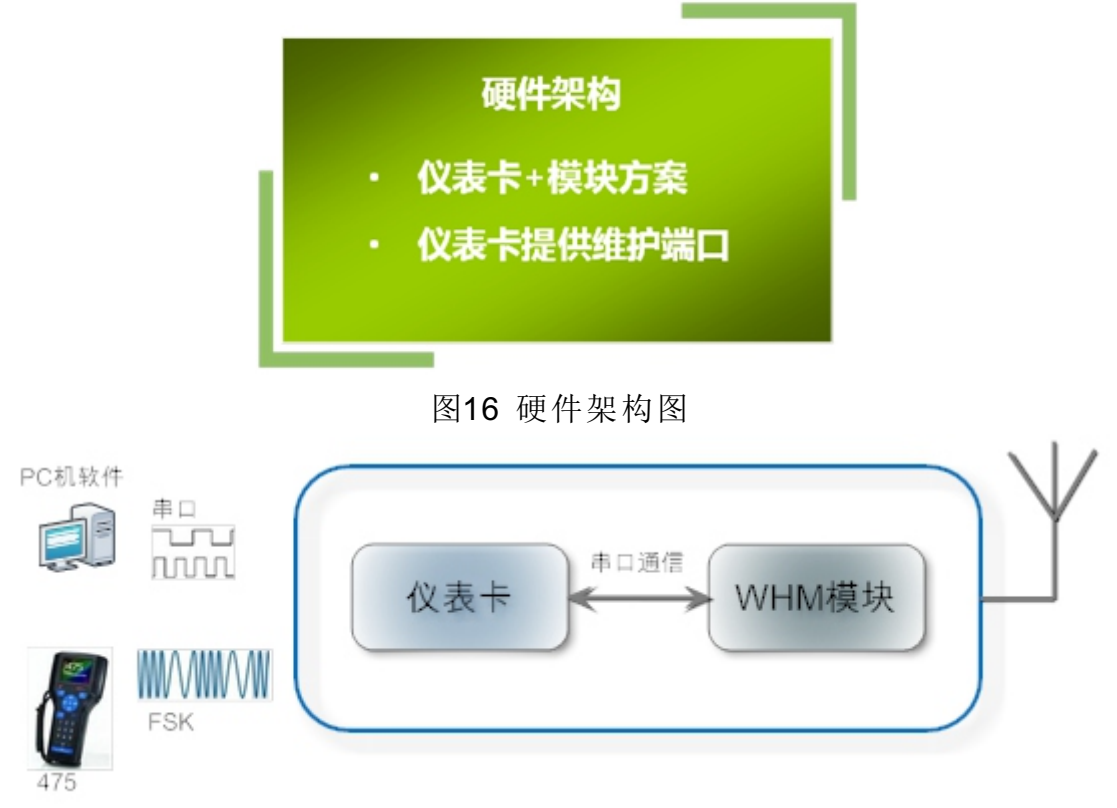

图17 硬件框架图

● 软件解决方案

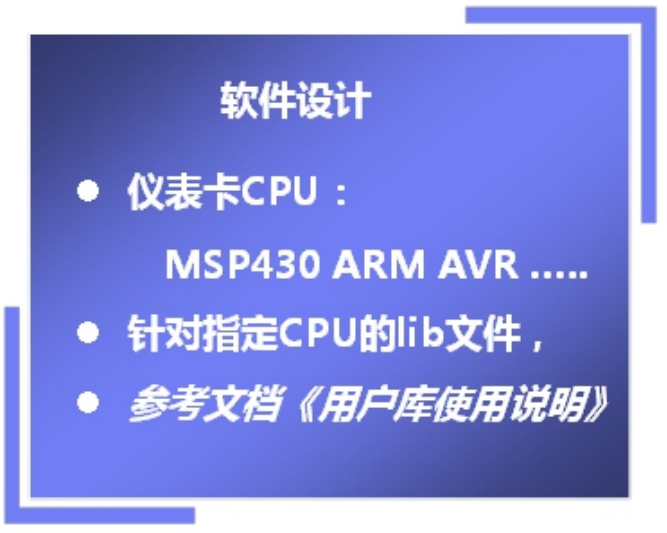

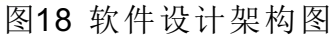

关于WirelessHART模块的二次开发详情,请参见《M1100S WirelessHART模块用户手册》以及《M1100S WirelessHART模块软件开发指南》。

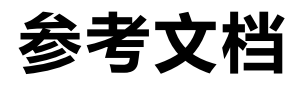

《M1100S WirelessHART模块用户手册》 《M1100S WirelessHART模块软件开发指南》 《M1100S WirelessHART模块开发底板硬件说明》 《G1100 WirelessHART智能网关使用手册》